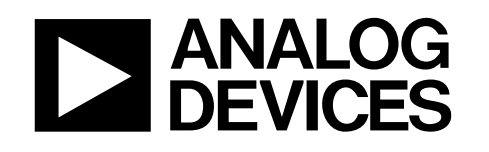

# AN-2058 アプリケーション・ノート

#### ADuCM355 ユーザ・ブートローダ

#### はじめに

カーネル・ブートローダがないため、消去された ADuCM355 の フラッシュ・メモリは、最初にシリアル・ワイヤを介してユー ザ・アプリケーションをプログラムする必要があります。

ユーザ・アプリケーションでは、フィールド内で自己更新する メカニズムを備えた独自のブートローダを実装することができ ます。独自のブートローダを実装するには、ユーザ・アプリケ ーションがユーザ・ブートローダに適した形で構成されている 必要があります。 このアプリケーション・ノートでは、以後ユーザ・ブートロー ダと呼ぶ 1 つのアプローチについて説明します。このユーザ・ ブートローダは、ユーザ・フラッシュを 2 つの別々の領域にパ ーティショニングし、1つの領域では CrossCore<sup>®</sup>シリアル・フラ ッシュ・プログラマに対応できるブートローダを実装すること で実現できます。

アナログ・デバイセズ社は、提供する情報が正確で信頼できるものであることを期していますが、その情報の利用に関して、あるいは利用によって 生じる第三者の特許やその他の権利の侵害に関して一切の責任を負いません。また、アナログ・デバイセズ社の特許または特許の権利の使用を明示 的または電売的に許諾するものでもありません。仕様は、予告なく変更される場合があります。本紙記載の商標品とが登録商標は、それぞれの所有 者の財産です。※日本語版資料は REVISION が古い場合があります。最新の内容については、英語版をご参照ください。

Rev. 0

アナログ・デバイセズ株式会社

©2020 Analog Devices, Inc. All rights reserved.

| 本  | 社/〒105-6891     | 東京都港区海岸 1-16-1 ニューピア竹芝サウスタワービル 10F |
|----|-----------------|------------------------------------|
|    |                 | 電話 03(5402)8200                    |
| 大  | 阪営業所/〒532-0003  | 大阪府大阪市淀川区宮原 3-5-36 新大阪トラストタワー 10F  |
|    |                 | 電話 06(6350)6868                    |
| 名言 | 5屋営業所/〒451-6038 | 愛知県名古屋市西区牛島町 6-1 名古屋ルーセントタワー 38F   |
|    |                 | 電話 052(569)6300                    |

### 目次

| はじめに             | 1 |
|------------------|---|
| 改訂履歴             | 2 |
| ADuCM355 の概略     | 3 |
| ユーザ・ブートローダの実装    | 4 |
| ブートローダの配置        | 4 |
| ユーザ・アプリケーションの配置  | 4 |
| ユーザ・ブートローダ・メタデータ | 4 |

| ユーザ・アプリケーション・メタデータ                 | 4 |
|------------------------------------|---|
| デスクトップ・アプリケーション                    | 5 |
| 変換手順                               | 6 |
| ブート・モード・ピン                         | 8 |
| 内蔵カーネル BM/P1.1 ピン                  | 8 |
| ユーザ・ブートローダ・ブート・モード P1.0/SYS_WAKE ピ |   |
|                                    | 8 |

### 改訂履歴

10/2020— Revision 0: Initial Version

### ADuCM355の概略

ADuCM355 の次の機能が、ユーザ・ブートローダを実装する ために使用されます。

ADuCM355には128kBのユーザ・フラッシュがあり、これは消 去と書込み保護のために8kBのブロックごとにパーティショニ ングされています。

リセット後、内蔵カーネルによって、以下が直ちに実行されま す。

- 製造時のデータを使用してデバイスをブート。
- ユーザ・フラッシュ・メタデータを調べ、ユーザ・アプ リケーションを実行するよう切り替えるか、内蔵カーネ ルにとどまるかを判定。
- ユーザ・フラッシュ・メタデータを調べ、ユーザ・フラッシュの容量内のフラッシュ・ブロックを書込み保護するかどうかを判定。ユーザ・アプリケーションが有効な場合、ブロックの書込み保護を適用して終了し、ユーザ・アプリケーションに移行します。ユーザ・アプリケーションが有効でないか、BM/P1.1 ピンがアサートされている場合、ブロックの書込み保護は適用されず、内蔵カーネルにとどまります(カーネル実行のフローチャートについては図7を参照)。

内蔵カーネルにとどまる場合、次の利点があります。

- 復元。デバイスへの必要なアクセスを妨げる可能性がある動作をユーザ・コードが実行することがなくなります。
- 書込み保護の回避。ブロックが書込み保護されると消去 できず、これは一括消去によっても不可能です。そのため、ユーザ・フラッシュへの書込み保護の適用は、それ がユーザ・フラッシュ・メタデータ経由の間接的な方法 であっても、ユーザ・アプリケーションの実行による直接的な方法であっても、回避されます。コード実行がカ ーネル内にとどまるため、ユーザ・フラッシュの一括消 去が可能となります。

### ユーザ・ブートローダの実装

ユーザ・ブートローダはユーザ・フラッシュの最初の 8kB に配 置されます。残りの 120kB は、ユーザ・アプリケーションの開 発用に使用できます(図1を参照)。

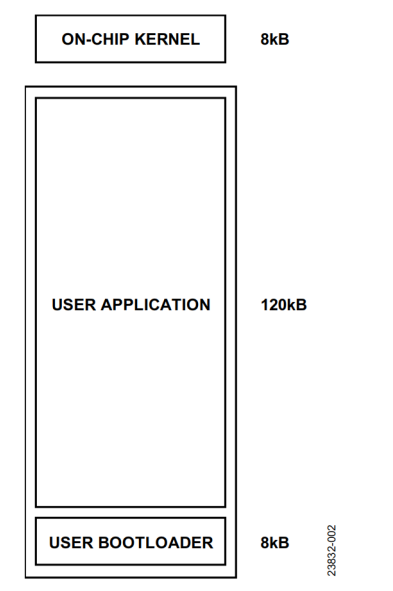

図 1. メモリ・レイアウト

ユーザ・ブートローダは、ユーザ・フラッシュの最初の8kBに ある、スタンドアロンのアプリケーションです。ユーザ・アプ リケーションは、0x2000(つまり8kB)以降で実行するよう構 築する必要があります。そのため、スタンドアロン・アプリケ ーションに多少の修正を加える必要があります。

この修正を行うため、カスタム・リンカ設定ファイルを使用し てユーザ・アプリケーションをユーザ・フラッシュ内の適切な 場所に配置することが必要です。

カスタム・リンカ・ファイルの読込みは、IAR Embedded Workbench<sup>®</sup>環境で、 [Linker] > [Config] タブにアクセスし て実行できます(図 5 を参照)。手順の全体については変換手 順のセクションを参照してください。

.icfリンカ・スクリプト・ファイルを ADuCM355 用に GitHub で 提供されている標準的なスクリプト・ファイルと比較すると、 いくつかの違いが浮かび上がります。(図2を参照)。

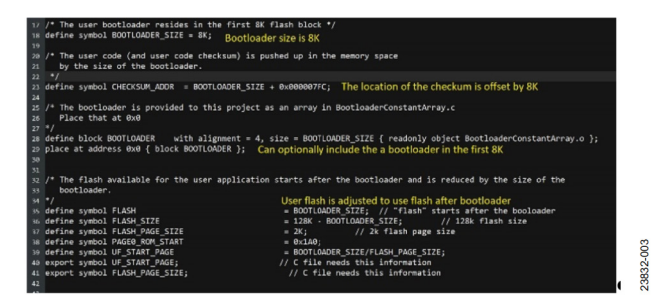

図 2. リンカ設定ファイルの修正

#### ブートローダの配置

ユーザ・ブートローダはユーザ・フラッシュの最初の8kBに配 置されます。これは、例外ベクタ・テーブル、チェックサムの 配置、ユーザ・フラッシュ・メタデータを備える他の ADuCM355 アプリケーションと同様に構築されています。

#### ユーザ・アプリケーションの配置

ユーザ・アプリケーションは 0x2000 以降に配置され、使用可 能なアプリケーション容量は、0x2000 だけ減少します。 Cortex<sup>®</sup>-M3 割込みベクタ・テーブルは 0x2000 に配置されます。 ユーザ・ブートローダは、この配置に一致するよう、Cortex-M3 ベクタ・テーブル・オフセット・レジスタ (VTOR) を更 新します。

ユーザ・フラッシュ・メタデータは 0x2000 だけオフセットさ れます。

#### ユーザ・ブートローダ・メタデータ

ユーザ・ブートローダ・メタデータは、内蔵カーネルによって チェックと処理が行われます。内蔵カーネルは、ユーザ・ブー トローダ領域の有効性を検証してから、ユーザ・フラッシュの ユーザ・ブートローダ領域に制御を移し、任意のユーザ・フラ ッシュ書込み保護を適用します。

#### ユーザ・アプリケーション・メタデータ

ユーザ・アプリケーション・メタデータは、ユーザ・ブートロ ーダによってチェックと処理が行われます。ユーザ・ブートロ ーダは、ユーザ・アプリケーション領域の有効性を検証してか ら、ユーザ・フラッシュのユーザ・アプリケーション領域に制 御を移し、任意のユーザ・フラッシュ書込み保護を適用します。

ユーザ・ブートローダは、内蔵カーネルがユーザ・ブートロー ダ・メタデータ(または標準的なアプリケーション・メタデー タ)に対し実行するのと同じタイプのチェックと動作をユー ザ・アプリケーション・メタデータに対し行いますが、使用す るアドレスと範囲だけが異なります。したがって、標準アプリ ケーションは 0x2000 だけオフセットすることで、ユーザ・ブ ートローダで動作するよう容易に変換できます。

## AN-2058

23832-004

## デスクトップ・アプリケーション

プロトコルは、www.analog.com/jp/crosscore-utilities でダウンロ ード可能な、アナログ・デバイセズの CrossCore Serial Flash Programmer ツールで使用できます。

この CrossCore Serial Flash Programmer ツールは、いくつかの 異なるプロトコルの変種に対応しています。ユーザ・ブートロ ーダのこの実装は、ADuCM3027 および ADuCM3029 によって 実装されるバージョンをサポートしています。図 3 に示すよう に、[Target] で [ADuCM302x] オプションを選択してくだ さい。

[Action] がサポートするオプションは、[Program]と [Erase] です。

[Browse] ボタンをクリックして [File to download] からユ ーザ・アプリケーションの Intel Hexadecimal ファイルをロード し、 [Start] をクリックします。

| crosscore serial Flash Programm       | er                           |          |                  | ^   |
|---------------------------------------|------------------------------|----------|------------------|-----|
| Target                                | Serial Port                  |          | <u>B</u> audrate |     |
| ADuCM302x                             | COM20 (JLink CDC UART F      | Port) 🔻  | 115200           | •   |
| Action                                | Кеу                          |          |                  |     |
| Program 💌                             |                              |          |                  |     |
| Second stage kernel                   |                              |          |                  |     |
| C:\Analog Devices\CrossCore Utilities | 1.3.0\etc\ccsfp\programmers\ | ADuCM302 | x-FI: Brow       | wse |
| File to download                      |                              |          |                  |     |
| Champh (255 Evenue), Application h    |                              |          | _                | 1   |
| C:\temp\M355_Example_Application.n    | ex                           |          | Brov             | ₩Se |
| Status                                |                              |          |                  |     |
| User code present.                    |                              |          |                  | ^   |
| User code checksum passed.            |                              |          |                  |     |
| Read protection enabled               |                              |          |                  |     |
| Sent 608/608 bytes.                   |                              |          |                  |     |
| Download completed.                   |                              |          |                  |     |
| Run command sent.                     |                              |          |                  |     |
| Programming flash image.              |                              |          |                  |     |
| Read Intel HEX flash image with 1465  | b bytes.                     |          |                  |     |
| Flashed 14656/14656 hytes             |                              |          |                  |     |
| Flash completed.                      |                              |          |                  |     |
| Dene                                  |                              |          |                  | V   |
| Done.                                 |                              |          |                  |     |
| Done.                                 |                              |          |                  |     |
| Done.                                 |                              |          |                  |     |

図 3. CrossCore Serial Flash Programmer ウィンドウ

### AN-2058

### 変換手順

ユーザ・ブートローダまたはユーザ・アプリケーションのモデ ルで使用できるように既存のアプリケーションを変換するには、 次の手順が必要です。

- ADuCM355 ソフトウェア開発キット(SDK)をGitHubか らダウンロードまたは複製します。GitHubでADuCM355 を検索し、aducm355-examples SDKファイルを見つけて ください。
- SDKで、[examples] > [DigitalDie] >
   [M355\_Bootloader] の順に移動します。
   BootloaderConstantArray.c ファイルと、iar フォルダの
   user-bootloader-sample-application.icf ファイルを、ブート
   ローダの実装先のアクティブなプロジェクト・ディレク
   トリにコピー&ペーストします。
- IAR Embedded Workbench で目的のプロジェクトを開き、 プロジェクト・エクスプローラのアプリケーション・フ オルダを右クリックして BootloaderConstantArray.c ファ イルをプロジェクトに追加します。次に、 [Add] > [Add Files] の順に移動して、

BootloaderConstantArray.c ファイルを選択します。ユー ザ・ブートローダはCファイルで提供されます。これに は、ユーザ・ブートローダを実装するための命令コード のC配列が含まれています。カスタム・リンカ設定ファ イルが備わっているため、この配列は確実に0x0000 0000 の場所に正しく配置されます。

| e Edit Vie              | ew Project J-Link Tools W                                                              | Nindow Help                                                                                                    |
|-------------------------|----------------------------------------------------------------------------------------|----------------------------------------------------------------------------------------------------|
| ) 🗅 🗎 🕯                 | ) C 🖸 🛍 🗶 🖴                                                                            | 🚽 < Q, > ⇆ म्म < 📮 > 🕢                                                                                                    |
| rkspace                 | ★ û X                                                                                  | M355_BootloaderApp.c ×                                                                                                    |
| bug                     | ~                                                                                      |                                                                                                    |
| les<br><b>() M355_E</b> | o<br>xample_Appl ✓                                                                     | <pre>/*! ***********************************</pre>                                                                                                    |
| 🖓 🗐 <mark>app</mark>    |                                                                                        | * Sauthor Analog Devices                                                                                                    |
| - 🕀 💿                   | Options                                                                                | * Sdate October 2020                                                                                                    |
|                         | Make<br>Compile<br>Rebuild All<br>Clean<br>C-STAT Static Analysis<br>Stop Build<br>Add | Copyright (c) 2020 Analog Devices, Inc. A<br>This software is proprietary and confident<br>(Incluse <stddef.h> /* for 'NULL' +/<br/>incluse "AD5940.h"<br/>Incluse "DL0L1b.h"<br/>Incluse "DL0L1b.h"<br/>AddFiles</stddef.h> |
|                         | -                                                                                      | Add "M355 BootloaderApp.c"                                                                                                    |
| <b>u -</b> 0u           | Remove                                                                                 | Add Group                                                                                                    |
|                         | Rename                                                                                 | vota Griotnit (vota);                                                                                                    |
|                         | Version Control System                                                                 | <pre>&gt; void UartInit(void);<br/>resid TestPutterPress(used ist willow);</pre>                                                                                                    |
|                         | Open Containing Folder                                                                 | void restbuttonPress (unsigned int unnum);                                                                                                    |
|                         | File Properties                                                                        | <pre>volatile uint32_t ucButtonPress = 0;<br/>extern voidvector_table;</pre>                                                                                                    |
|                         | Set as Active                                                                          |                                                                                                    |
| _                       |                                                                                        | * Norief Set the VTOR to point to the use                                                                                                    |

図 4. ブートローダの追加

 図 5 に示すように、IAR Embedded Workbenchで [Linker] > [Config] タブにアクセスして、カスタム・ リンカ設定ファイルを選択します。 [Override default] ボックスを選択して、user-bootloader-sampleapplication.icf ファイルを探します。 この変更されたリンカ設定ファイルによって、ユーザ・

ブートローダとユーザ・アプリケーションはユーザ・ブ ートローダまたはユーザ・アプリケーションのモデルに 従って適切に配置されるようになります。

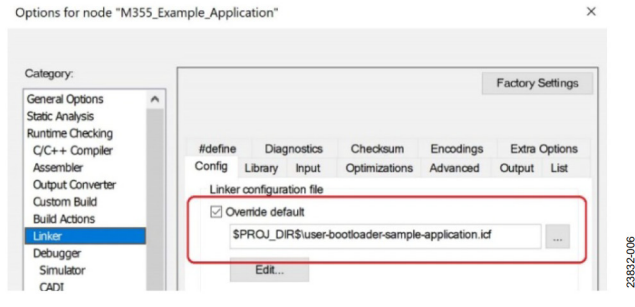

図 5. カスタム・リンカ設定ファイルの指定

 ユーザ・アプリケーションのチェックサム計算の範囲 は、変更されたメモリ・レイアウトに合わせて調整する 必要があります。IAR Embedded Workbench でチェックサ ム計算を調整するには、[Linker] > [Checksum] タブ に移動します(図6を参照)。[Start address] ボックス に 0x2000 を、[End address] ボックスに 0x27FB を入力 します。

標準のアプリケーションでは、この計算は内蔵カーネル を使用し、ユーザ・フラッシュ内のアプリケーションの 整合性をチェックします。

ユーザ・ブートローダまたはユーザ・アプリケーション のモデルでは、内蔵カーネルがユーザ・ブートローダの 整合性をチェックした後にユーザ・ブートローダに切り 替え、ユーザ・ブートローダがユーザ・アプリケーショ ンの整合性をチェックした後にユーザ・アプリケーショ ンに切り替えます。

| Category:                        |                                |                   |              | Factory Settings  |  |  |
|----------------------------------|--------------------------------|-------------------|--------------|-------------------|--|--|
| General Options                  |                                |                   |              | r dolory editingo |  |  |
| C/C++ Compiler                   | Config Library Inp             | out Optimizations | Advanced     | Output List       |  |  |
| Assembler                        | #define Diagnost               | ics Checksum      | Encodings    | Extra Options     |  |  |
| Output Converter<br>Custom Build | Fill unused code m             | emory             |              |                   |  |  |
| Build Actions                    | Fill pattern:                  | 0xFF              |              |                   |  |  |
| Linker                           |                                |                   |              |                   |  |  |
| Debugger                         | Start address:                 | 0x2000 E          | nd address:  | 0x27FB            |  |  |
| Simulator                        | r Generate checksum            |                   |              |                   |  |  |
| CADI                             | Checksum siz                   | e: 4 bytes ~ A    | lignment:    | 4                 |  |  |
| CMSIS DAP                        |                                |                   |              |                   |  |  |
| GDB Server                       | Algorithm:                     | CRC polynomia     | 0x04C11      | DB7               |  |  |
| I-jet/JTAGjet<br>J-Link/J-Trace  | Result                         | n full size       | Initial valu | e                 |  |  |
| TI Stellaris                     | Complement:                    | As is             | 0xFFFFF      | FFF               |  |  |
| Nu-Link                          | Bit order:                     | MSB first         | Use a        | s input           |  |  |
| ST-I INK                         | Reverse byte order within word |                   |              |                   |  |  |
| Third-Party Driver               | Checksum un                    | it size: 32-bit   | $\sim$       |                   |  |  |
| TI MSP-FET 🗸                     |                                |                   |              |                   |  |  |

図 6. チェックサム計算

23832-007

### AN-2058

- startup\_ADuCM355.c ファイルを変更します。
   a. 次のコード行を追加します。
  - . 次のコート打を追加します。 /\* Linker provided symbols \*/
  - extern uint32\_t FINAL\_CRC\_PAGE; b. NumOfCRCPagesを検索し、次の行 \_\_root const uint32\_t NumOfCRCPages=0; を次の行に置き換えます。 \_\_root const uint32\_t NumOfCRCPages=(uint32\_t)&FINAL\_CR C PAGE;
- 最終手順はメイン・プログラムに関数を追加することです。
   void iar init core (void)

{
{
 SCB->VTOR = (uint32\_t)
 &\_vector\_table;
}

この関数の目的は、VTOR がユーザ・ファームウェアの例 外テーブルをポイントするようにすることです。ブート ローダは既にこの手順を実行していますが、デバッグ・ モードの場合、IAR Embedded Workbench はブートローダ の実行をバイパスします。IAR Embedded Workbench のデ バッガは、PC にタイプ0のリセット(ハードウェア・リ セット)を実行してから、リセット・ベクタであると考 えられる状態にリセットします。そのため、デバッグ・ モードで割込みが機能するためには、この関数が必要に なります。

以上で、このアプリケーションは通常どおりにダウンロードと デバッグができます。

### ブート・モード・ピン

内蔵カーネルとユーザ・ブートローダには、それぞれの実行フ ローを変更する個別のブート・モード・ピンがあります。

内蔵カーネルのブート・モード・ピンの優先度の方がユーザ・ ブートローダのブート・モード・ピンより高くなっています。

#### 内蔵カーネル BM/P1.1 ピン

BM/P1.1 は、ユーザ・フラッシュ内のすべてのソフトウェアの 実行をバイパスします。

BM/P1.1 ピンは、EVAL-ADucM355QSPZ評価用ボードのスイッ チ S3 に接続します。スイッチ S3 を押し続けながらリセットを 実行する(スイッチ S1 を押して放す)と、内蔵カーネルがブ ート・モードに設定されます。

### ユーザ・ブートローダ・ブート・モード P1.0/SYS\_WAKE ピン

P1.0/SYS\_WAKE ピンは、ユーザ・フラッシュにあるユーザ・ アプリケーションの実行をバイパスします。これがアサートさ れている場合、ユーザ・ブートローダは有効なユーザ・アプリ ケーションの存在をチェックせずに、直ちにダウンロード・モ ードに入ります。

P1.0/SYS\_WAKE ピンは、EVAL-ADucM355QSPZ 評価用ボード のスイッチ S2 に接続します。スイッチ S2 を押し続けながらリ セットを実行する (スイッチ S1 を押して放す) と、ユーザ・ ブートローダがブート・モードに設定されます。

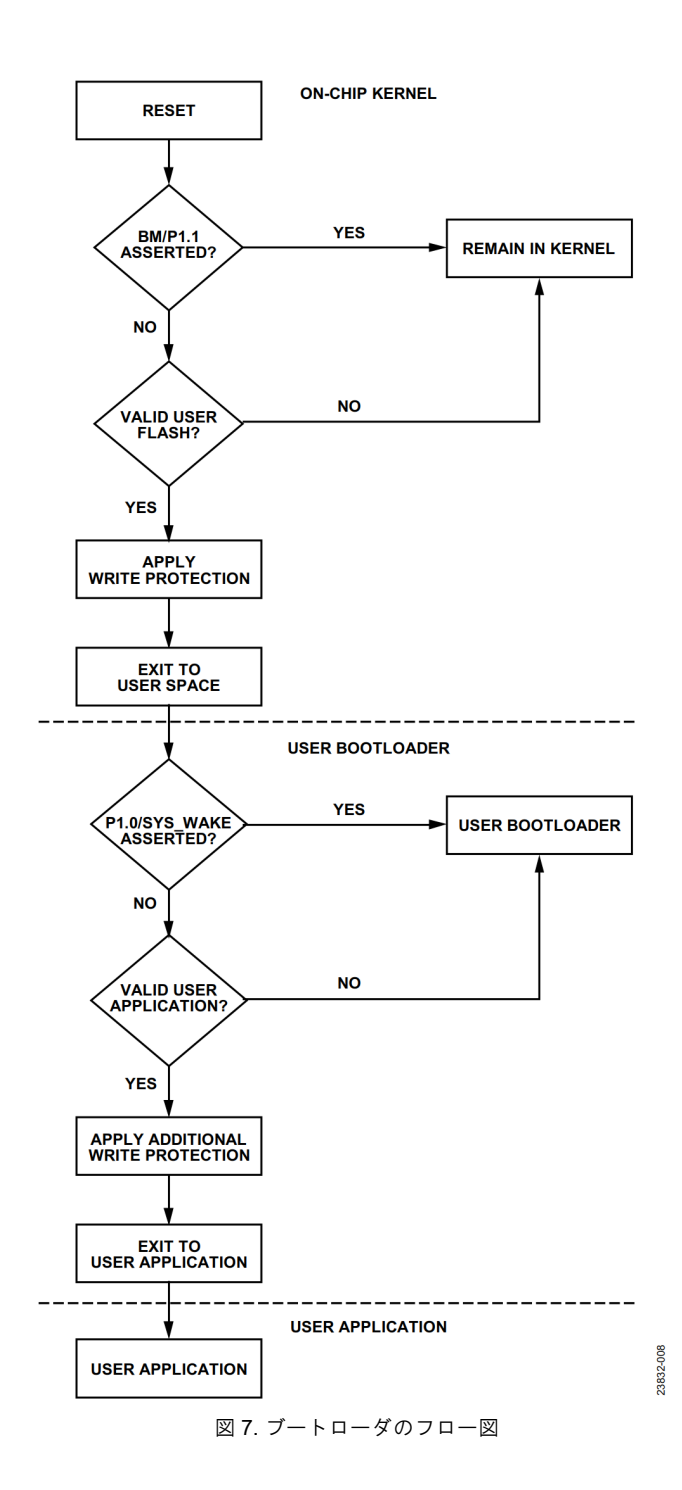